Programming Methodology Practice Session #1

**Debugging in Visual C++ 2005** 

# Debugging

- Debugging
  - 작성한 프로그램을 실행시키면서 오류(bug)를 찾아내어 바로 잡는 과정
  - 규모가 큰 프로그램을 작성할 때에 있어서 가장 많은 시간이 소요되는 과정이다.
- Debugger
  - Source code를 step-by-step으로 실행시키면서 프로그램이 실행되는 순서와 각 변수들에 저장되는 값을 실시간으로 확인 함으로써 프로그램의 잘못된 부분을 찾아주는 도구.
  - printf() 함수를 이용하여 debugging하는 방법은 바람직하 지 못하다.

## **Setting Breakpoints**

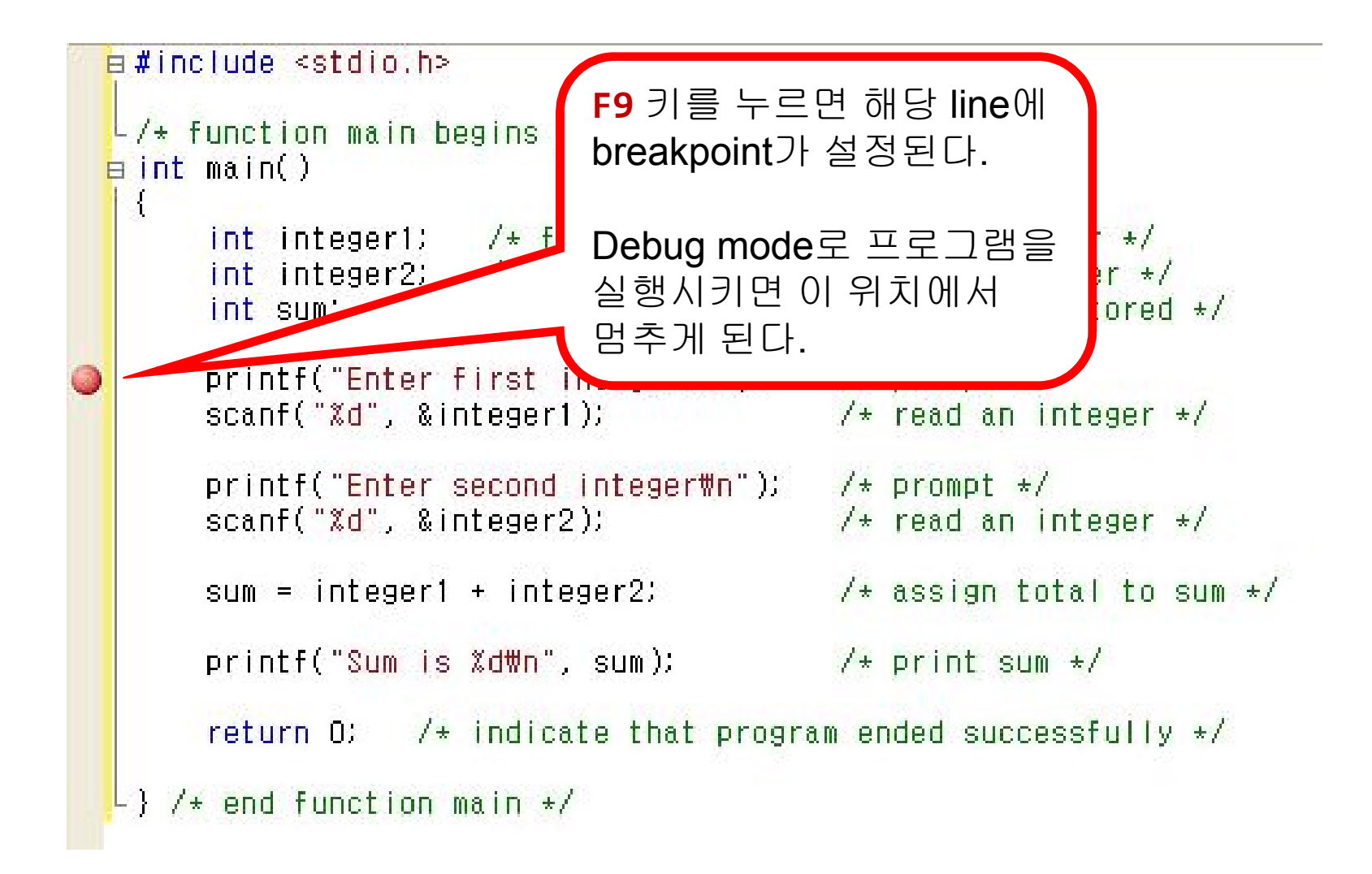

### **Setting Breakpoints – Advanced**

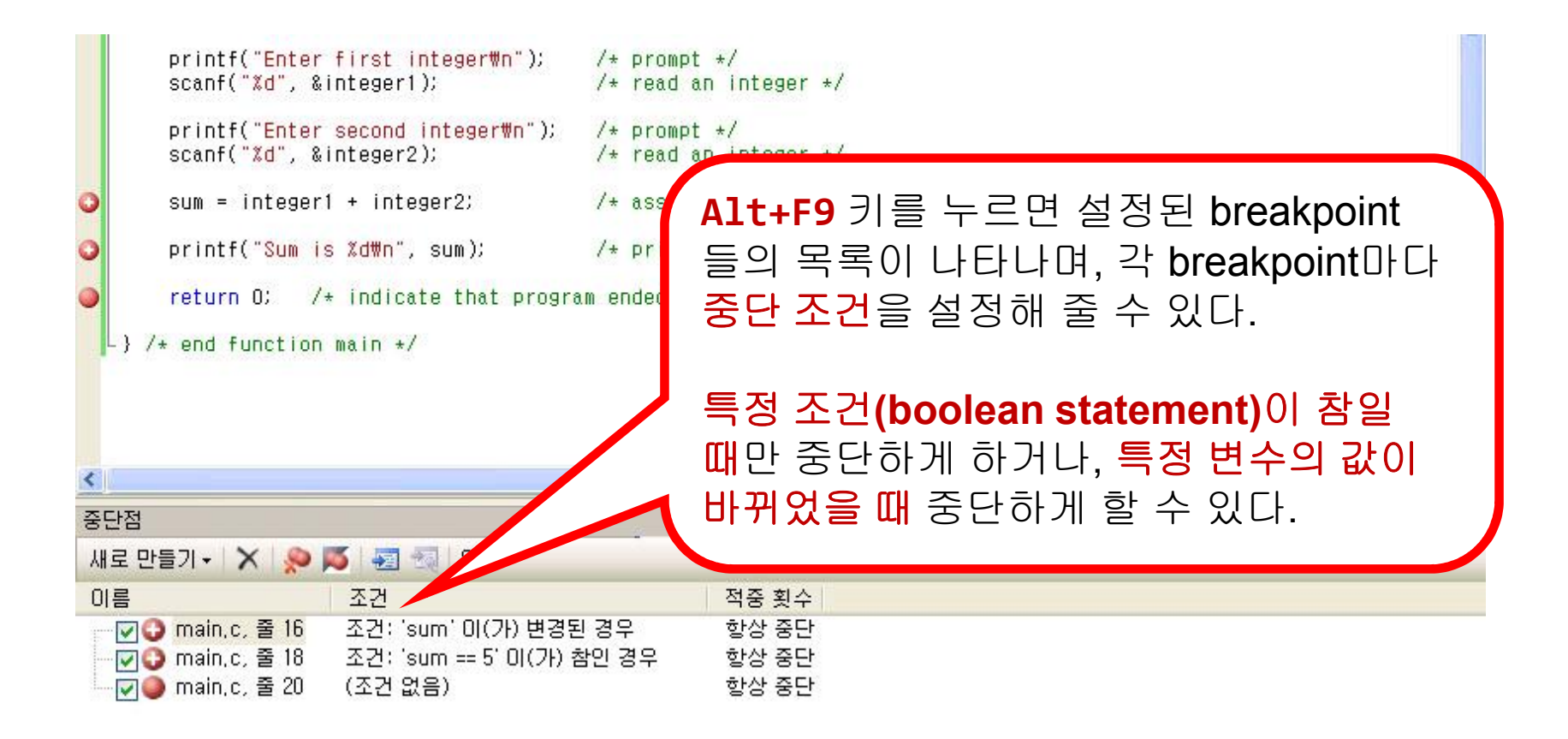

📴 코드 정의 창 🎾 호출 브라우저 📋 출력 🚺 중단점

### **Starting the Debugger**

| 🔄 Test - Visual C++ 2005 Express Edition |                                                                     |                                              |                                       |  |  |  |  |  |  |  |  |
|------------------------------------------|---------------------------------------------------------------------|----------------------------------------------|---------------------------------------|--|--|--|--|--|--|--|--|
| 파일(E) 편집(E) 보기(⊻) 프로                     | 텍트( <u>P)</u> 빌드( <u>B</u> ) [                                      | [비비그( <u>D) 도구(T</u> ) 창( <u>W</u> ) 5       | 커뮤니티( <u>C</u> ) 도움말( <u>H</u> )      |  |  |  |  |  |  |  |  |
| 🔁 • 🔤 • 🐸 🖬 🕔 👗 🗈 🗈                      | y • (* - 📮                                                          | 창(₩)                                         | 🕨 💌 对 head                            |  |  |  |  |  |  |  |  |
| 🔲 🗞 🖕 🐅 律律 📃 😫                           | 🗆 🖓 🖓 🖓 🖓 🗖                                                         | - 티버깅 시작( <u>S</u> )                         | F5                                    |  |  |  |  |  |  |  |  |
| 솔루션 탐색기 - 솔루션 'T ▾ 및 🗙                   | 시작 페이지 👘                                                            | > 디버깅하지 않고 시작( <u>H</u> ) (                  | Ctrl+F5                               |  |  |  |  |  |  |  |  |
|                                          | (전역 범위)                                                             | ▶ 프로세스에 연결( <u>P</u> )                       | 💌 🛶 main()                            |  |  |  |  |  |  |  |  |
| [] 솔루션 'Test' (1 프로젝트)                   | a#include <s< td=""><td>예외(<u>X</u>) Ctrl</td><td>1+Alt+E</td></s<> | 예외( <u>X</u> ) Ctrl                          | 1+Alt+E                               |  |  |  |  |  |  |  |  |
| 🔲 📴 Test                                 | -/* function                                                        | ≣ 한 단계씩 코드 실행([)                             | F11                                   |  |  |  |  |  |  |  |  |
| 🖃 🗁 소스 파일                                | ∃int main() Ç                                                       | ■ 프로시저 단위 실행( <u>0</u> )                     | F10                                   |  |  |  |  |  |  |  |  |
| ······ ······························    | int int                                                             | 중단점 설정/해제( <u>G</u> )                        | F9 ut by user */                      |  |  |  |  |  |  |  |  |
|                                          | int sur                                                             | 새 중단점( <u>B</u> )                            | will be stored */                     |  |  |  |  |  |  |  |  |
|                                          | printf(                                                             | 모든 중단점 삭제( <u>D</u> ) Ctrl+SI                | Shift+F9<br>ompt */                   |  |  |  |  |  |  |  |  |
|                                          | scanf(                                                              | ) 모든 중단점 해제( <u>N</u> )                      | ad an integer */                      |  |  |  |  |  |  |  |  |
|                                          | printf("<br>scanf("%                                                | Enter second integer\n");<br>1", &integer2); | /* prompt */<br>/* read an integer */ |  |  |  |  |  |  |  |  |
|                                          | o sum = in                                                          | teger1 + integer2;                           | /* assign total to sum */             |  |  |  |  |  |  |  |  |
|                                          | <pre>printf("</pre>                                                 | Sum is %d₩n", sum);                          | /* print sum */                       |  |  |  |  |  |  |  |  |
|                                          | 🥥 return 0.                                                         | /* indicate that prog                        | aram ended successfully */            |  |  |  |  |  |  |  |  |
|                                          | -} /* end fun                                                       | ction main */                                |                                       |  |  |  |  |  |  |  |  |
|                                          | The same approx because                                             |                                              |                                       |  |  |  |  |  |  |  |  |
|                                          |                                                                     |                                              |                                       |  |  |  |  |  |  |  |  |
|                                          |                                                                     |                                              |                                       |  |  |  |  |  |  |  |  |

#### **Debugger Windows**

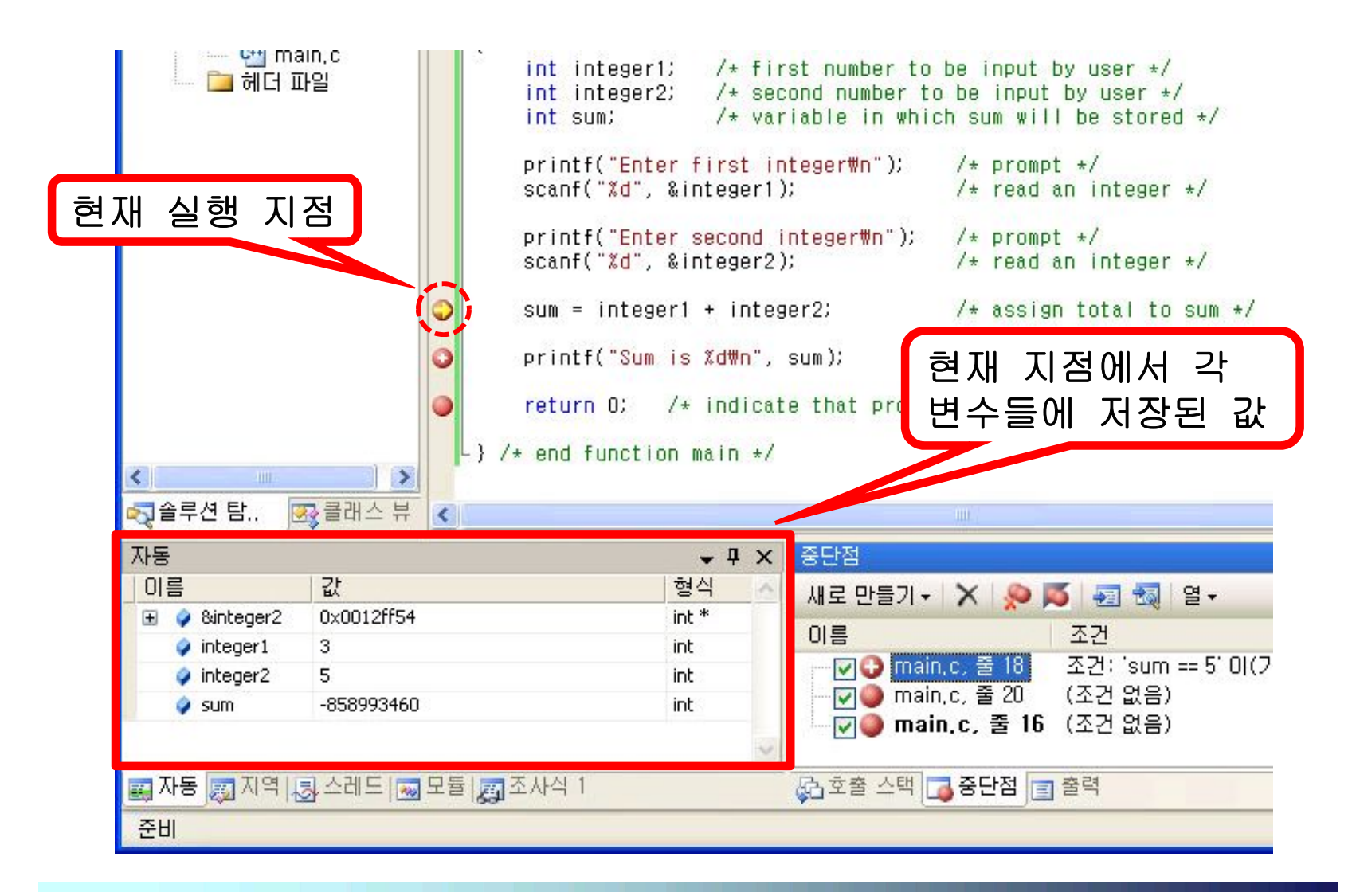

#### **Debugger Windows – Advanced**

| 📴 Test (디버깅                                                              | ) - Visual | C+                 | + 2005 Express E                                                                                      | diti                             | חו                                                                |                         |               |  |  |  |
|--------------------------------------------------------------------------|------------|--------------------|----------------------------------------------------------------------------------------------------|----------------------------------|-------------------------------------------------------------------|-------------------------|---------------|--|--|--|
| 파일( <u>F</u> ) 편집( <u>B</u>                                              | ) 보기(⊻)    | Ξ                  | .로젝트( <u>P)</u> 빌드( <u>B</u> )                                                                        | FIL                              |                                                                   | 201/41)                 |               |  |  |  |
| i 🗊 - 🛍 - 😂 🛃 🧶 i X 🐴 🔠 - 🕅 - 🔯                                          |            |                    | · 창(逊) → 🚺 중단점( <u>B</u> ) Alt+F9                                                                     |                                  | × 💀 🚦                                                             |                         |               |  |  |  |
| 🕨 🗉 🖬 🌩 🖼 🗐 🥶 16진수 📑 - 🖉                                                 |            |                    | 16진수 📑 - 🔤                                                                                            | ₽                                | 게쪽(년) 🗗 🗐 출력                                                      | 력( <u>0</u> )           |               |  |  |  |
| 솔루션 탐색기 - 솔 ♥ 및 X main.c                                                 |            | ш                  | 모두 중단( <u>K</u> ) Ctrl+Alt+Break 조사                                                                   | 사식(逆)                            | <b>→</b> ×                                                        |                         |               |  |  |  |
| ····································                                     |            | <sup>면</sup> 역 범위) |                                                                                                    | 디버깅 중지( <u>E</u> ) Shift+F5 📰 자용 | 동( <u>A</u> ) Ctrl+Alt+V, A                                       | ~                       |               |  |  |  |
| 灵 솔루션 'Test'                                                             | (1 프로젝트    | 1                  | ∎#include <stdio.< td=""><td></td><td>모두 분리(D) 🛒 지역</td><td>멱(<u>L</u>) Alt+4</td><td></td></stdio.<> |                                  | 모두 분리(D) 🛒 지역                                                     | 멱( <u>L</u> ) Alt+4     |               |  |  |  |
| 😑 🚰 Test                                                                 | . πιοι     |                    | /* function main                                                                                      | 51                               | 다시 시작( <u>R</u> ) Ctrl+Shift+F5 🗾 직접                              | 덥실행(]) Ctrl+Alt+I       | <u>^</u>      |  |  |  |
| - 🗁 스스 파                                                                 | 다일         |                    | ∃int main()                                                                                           | B                                | 코드 변경 내용 적용(A) Alt+F10 🛃 호텔                                       | 출 스택(C) Alt+7           |               |  |  |  |
| 🔄 😋 main, c                                                              |            |                    | int integer1                                                                                          |                                  | 프로세스에 연결(만) 🔍 🔍 스러                                                | 비드(H) Ctrl+Alt+H        |               |  |  |  |
| 데너 비                                                                     | 다일         |                    | int integer2                                                                                          |                                  | 예외(X) Ctrl+Alt+E 🚽 모듈                                             | 률(0) Ctrl+Alt+U         |               |  |  |  |
|                                                                          |            |                    | THE SUM                                                                                               | <b>S</b> I                       | 한 단계씩 코드 실행(!) F11 🗖 프로                                           | 로세스(P) Ctrl+Shift+Alt+P |               |  |  |  |
|                                                                          |            |                    | printf("Ente<br>scanf("%d",                                                                           |                                  | 프로시저 단위 실행(Q) F10                                                 |                         |               |  |  |  |
|                                                                          |            |                    |                                                                                                    | 2                                | 프로시저 나가기(T) Shift+F11 📰 다                                         | ~대센복리(D) Alt+8          |               |  |  |  |
|                                                                          |            |                    | scanf("Xd",                                                                                           | 62                               | 간략한 조사식(Q) Ctrl+Alt+Q 🗔 레7                                        | 지스터(G) Alt+5            |               |  |  |  |
|                                                                          |            | 0                  | sum = intege                                                                                          |                                  | 주다적 석정/해제(G) E9 total t                                           |                         |               |  |  |  |
|                                                                          |            | Ĭ                  |                                                                                                    |                                  | 새 중단적(B)                                                          |                         |               |  |  |  |
| o printf("                                                               |            | printf( SUM        |                                                                                                    | 모든 중단적 삭제(D) Ctrl+Sbift+F9       |                                                                   |                         |               |  |  |  |
|                                                                          |            | return O;          | 0                                                                                                    | 모든 중단적 해제(N)                     | ly */                                                             |                         |               |  |  |  |
|                                                                          | 1          |                    | <pre>-} /* end functio</pre>                                                                          |                                  | 111 */                                                            |                         |               |  |  |  |
|                                                                          |            |                    |                                                                                                    |                                  |                                                                   |                         | ×             |  |  |  |
|                                                                          |            | 5                  |                                                                                                    |                                  |                                                                   |                         | 2             |  |  |  |
| 사용                                                                       | 21         |                    |                                                                                                    | ▼<br>혜신                          |                                                                   | 8                       | <b>↓</b> 4 ×  |  |  |  |
| E 🖉 &integer2                                                            | 0x0012ff54 |                    |                                                                                                    |                                  | ' 새로 만들기 - │ Ⅹ│ ※ № № 1월 월 -                                      |                         |               |  |  |  |
| 🧳 integer1                                                               | 3          |                    |                                                                                                    |                                  | 이름 조건 적중 횟수<br>다이스 파이아 아 중 1일 · · · · · · · · · · · · · · · · · · |                         |               |  |  |  |
| <ul> <li>integer2 5</li> <li>integer2 sum</li> <li>-858993460</li> </ul> |            |                    |                                                                                                    | int                              |                                                                   |                         |               |  |  |  |
|                                                                          |            |                    |                                                                                                    | n is.                            | — 🔄 🖵 🥥 main.c, 줄 16 (조건 없음                                       | i)                      | (현재: 1) 항상 중단 |  |  |  |
|                                                                          | 희 소폐 더 🖂   |                    |                                                                                                    |                                  | · · · · · · · · · · · · · · · · · · ·                             |                         |               |  |  |  |
|                                                                          | gran = 1   | - T 8              | 5 1 <b>231</b> - X-VI I                                                                               |                                  |                                                                   |                         |               |  |  |  |
| 군비                                                                       |            |                    |                                                                                                    |                                  |                                                                   |                         |               |  |  |  |

7

#### **Executing the Program Step-by-Step**

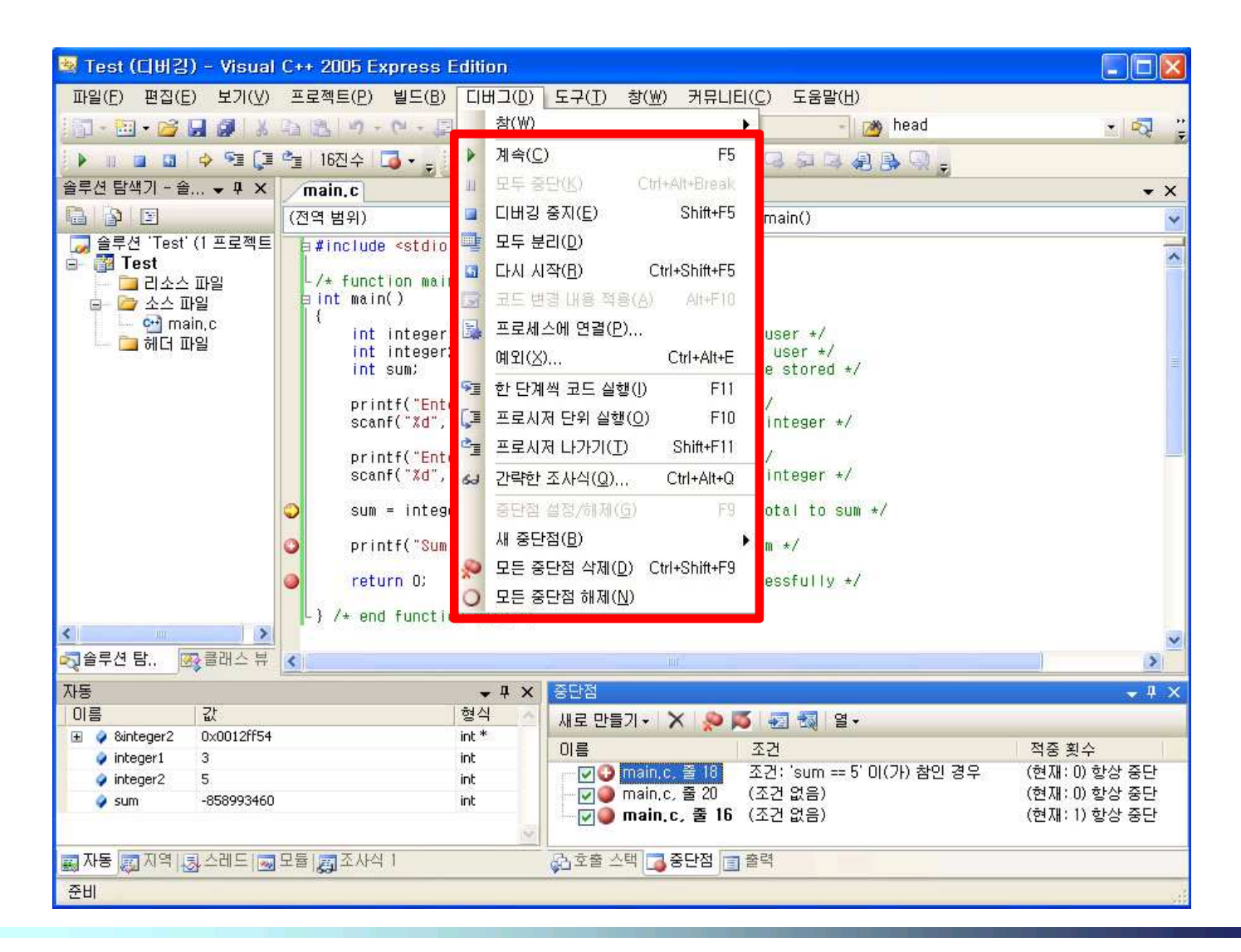

8

#### **Executing the Program Step-by-Step**

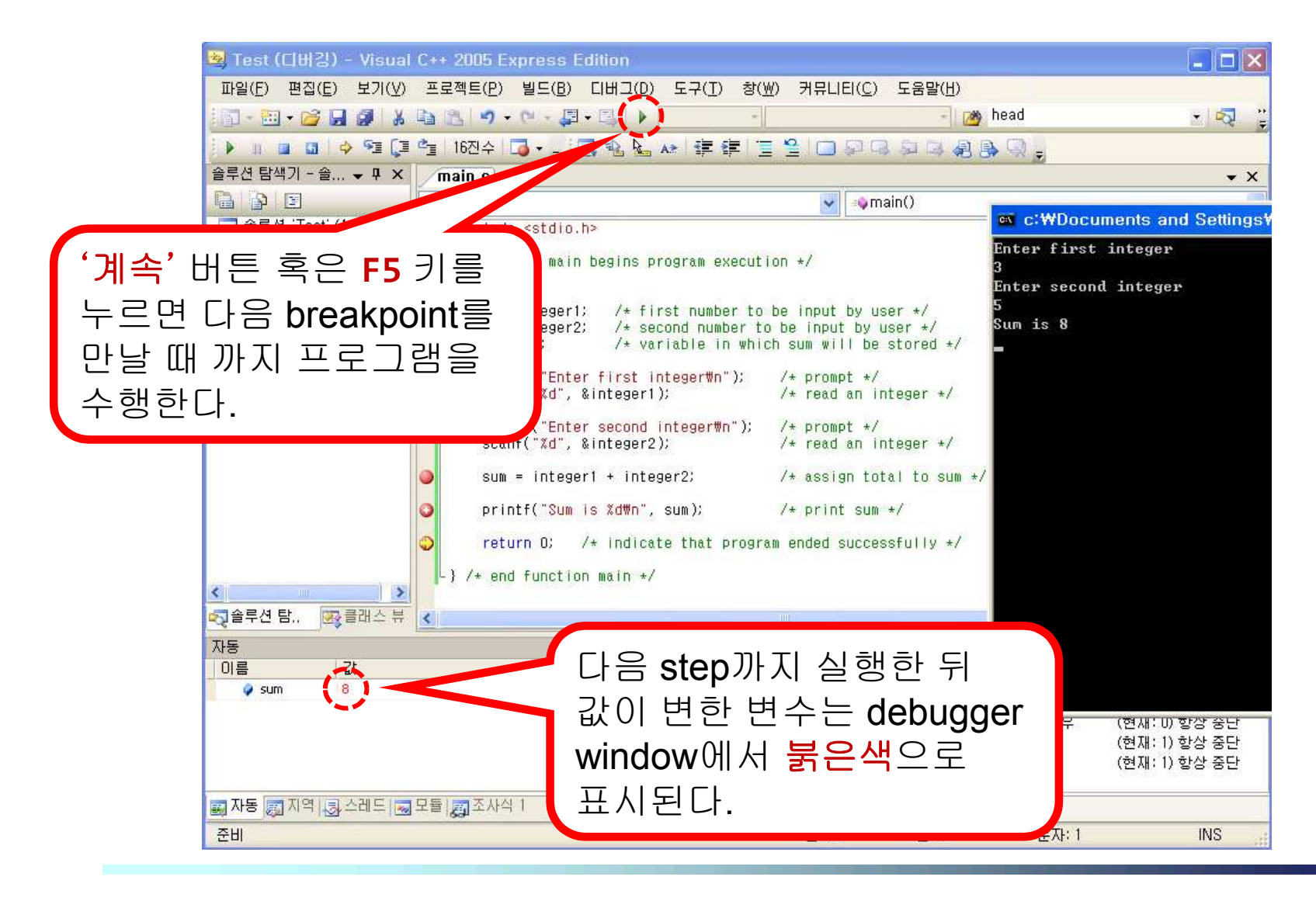

### **Sample Practice**

- Debugger를 이용해 오른쪽 code를 debugging한다.
  - 주어진 문자열 'PROGRAMMING' 을 출력하고, 이를 <mark>뒤집어서</mark> ('GNIMMARGORP') 한 번 더 출 력하는 프로그램.
- 실행 결과는 아래와 같다.
  - Ctrl + F5 키(디버깅하지 않고 시작) 로 실행했을 때의 결과

Before : PROGRAMMING After : GNIMMARGORP 계속하려면 아무 키나 누르십시오 . . .

```
#include <stdio.h>
#include <string.h>
int main()
    int L.C.
    char name[] = "PROGRAMMING";
    printf("Before : %s\n". name);
    1 = 0;
    r = strlen(name);
    while (| != r) {
        name(r) = name(1);
        name[I] = name[r];
        [++;
        r--:
    }
    printf(" After : %s\n", name);
    return 0;
}
```